# Installation and Setup

- Install necessary software for hardware
  - Install HASP driver
  - Supporting XIMEA camera
  - Supporting Multilight controller
    Install NVIDIA graphics driver

  - Install program
  - Autostereoscopic display

## Install necessary software for hardware

#### Install HASP driver

The DM Multilight Application is protected by a HASP key (DM Gold), so you have to install HASP drivers from official site.

On this page we need to download Sentinel HASP/LDK - Windows GUI Run-time Installer.

After installation, please, plug-in the HASP key to any USB-port. You need to plug-in the following key (the ID could be another) and wait until Windows OS will detect it:

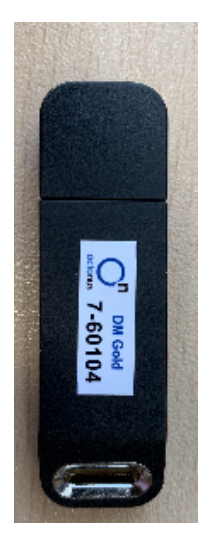

## Supporting XIMEA camera

- 1. Install "Ximea Windows Software Package Stable" either from official site from the section "Installation guidelines > download".
- 2. Run "XIMEA CamTool" to check the camera.
- 3. If it is properly connected and detected, you'll see that next selected buttons are active:

| XIMEA Cam lool                      | - L X                                        |
|-------------------------------------|----------------------------------------------|
| File Edit Tools Plugins Window Help |                                              |
| 🕨 ① 📲 🏶 📁 🖩 💽 🔍 🔍 🛆 🗸               |                                              |
|                                     | Processing Chain 🛛 🕅 🗷                       |
|                                     | ■ □ 前 茶 ?                                    |
|                                     | <br>பாக இட                                   |
|                                     | Auto Min-Max Reset 🛠                         |
|                                     |                                              |
|                                     | MC050CG-SY-UB (CICAU 1914025) - Settings 🛛 🖾 |
|                                     | Find parameters                              |
|                                     | Basic 🔺                                      |
| •xime                               | Performance                                  |
|                                     |                                              |

- Press on the left of selected buttons to check a stream from the camera.
- 4. If these buttons are inactive, try to connect the camera to another USB3 port of the computer.
- 5. Close XIMEA Cam tool program

# **Supporting Multilight controller**

It is necessary to setup static IP address at Ethernet connection to Multilight controller:

- 1. Open "Windows Settings" (in Windows 10).
- 2. Press on the "Network & Internet" item.
- 3. On the left panel press on the "Ethernet" tab.
- 4. On the right panel press on "Change adapter options"
- 5. Find connection to the Multilight controller in the connection list:

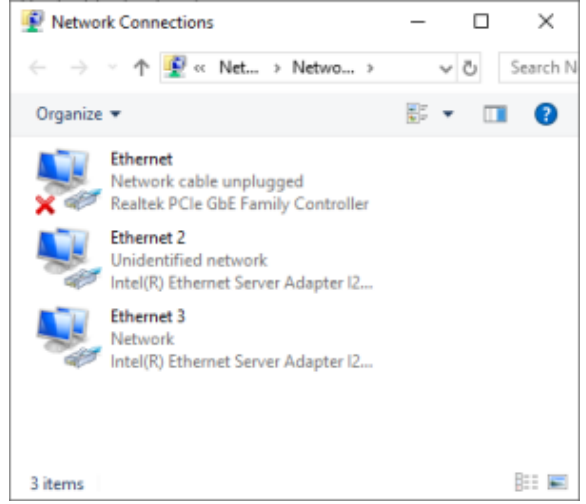

One way to do this is to double click on each connection and determine by network traffic connection to Internet. Another available connection is the connection to Multilight controller (Ethernet 2 on the picture above).

- 6. Double click on the connection to Multilight controller and press on the "Properties" button.
- 7. Select the item "Internet Protocol Version 4 (TCP/IPv4) by mouse and press on the "Properties" button.
- 8. Choose "Use the following IP address" option and write IP address 192.168.0.1 and subnet mask: 255.255.255.0:

| Internet Protocol Version 4 (TCP/IPv4)                                                                                                    | Properties    | × |
|----------------------------------------------------------------------------------------------------|---------------|---|
| General                                                                                                    |               |   |
| You can get IP settings assigned automatically if your network supports<br>this capability. Otherwise, you need to ask your network administrator<br>for the appropriate IP settings. |               |   |
| Obtain an IP address automatical                                                                                                    | у             |   |
| Ouse the following IP address:                                                                                                    |               |   |
| IP address:                                                                                                    | 192.168.0.1   |   |
| Subnet mask:                                                                                                    | 255.255.255.0 |   |
| Default gateway:                                                                                                    |               |   |
| Obtain DNS server address autom                                                                                                    | natically     |   |
| • Use the following DNS server add                                                                                                    | resses:       |   |
| Preferred DNS server:                                                                                                    |               |   |
| Alternate DNS server:                                                                                                    |               |   |
| Validate settings upon exit                                                                                                    | Advanced      |   |
|                                                                                                    | OK Cance      | I |

9. Press on the "OK" button".

## Install NVIDIA graphics driver

We recommend to install latest available graphics driver for NVIDIA card from official NVIDIA site.

The minimum driver version supported: 461.09

## Install program

Install DM-Multilight program and launch it.

## Autostereoscopic display

Please, follow Setup autostereoscopic display instructions.